## Hoge beschikbaarheid op FMC configureren

## Inhoud

| iding                      | Inleidir        |
|----------------------------|-----------------|
| prwaarden                  | Voorwa          |
| Vereisten                  | Vere            |
| Gebruikte componenten      | Geb             |
| itergrondinformatie        | Achter          |
| ordat u begint             | Voorda          |
| nfigureren                 | <u>Config</u>   |
| Secundair VCC configureren | <u>Sec</u>      |
| Primair VCC configureren   | Prim            |
| ificatie                   | <u>Verifica</u> |

## Inleiding

Dit document beschrijft een configuratievoorbeeld van High Availability (HA) op een Firewall Management Center (FMC).

### Voorwaarden

#### Vereisten

Er zijn geen specifieke vereisten van toepassing op dit document.

#### Gebruikte componenten

De informatie in dit document is gebaseerd op het beveiligde FMC voor VMware v7.2.5.

De informatie in dit document is gebaseerd op de apparaten in een specifieke laboratoriumomgeving. Alle apparaten die in dit document worden beschreven, hadden een opgeschoonde (standaard)configuratie. Als uw netwerk live is, moet u zorgen dat u de potentiële impact van elke opdracht begrijpt.

## Achtergrondinformatie

Specifieke eisen voor dit document zijn onder meer:

- Beide FMC-peers moeten op dezelfde softwareversie, inbraakregelupdate, kwetsbaarheidsdatabase en lichtgewicht security pakket staan
- Beide FMC-peers moeten dezelfde capaciteit of hardwareversie hebben
- · Beide VCC's hebben een afzonderlijke vergunning nodig

Voor een volledige reeks vereisten kunt u de beheershandleiding bezoeken.

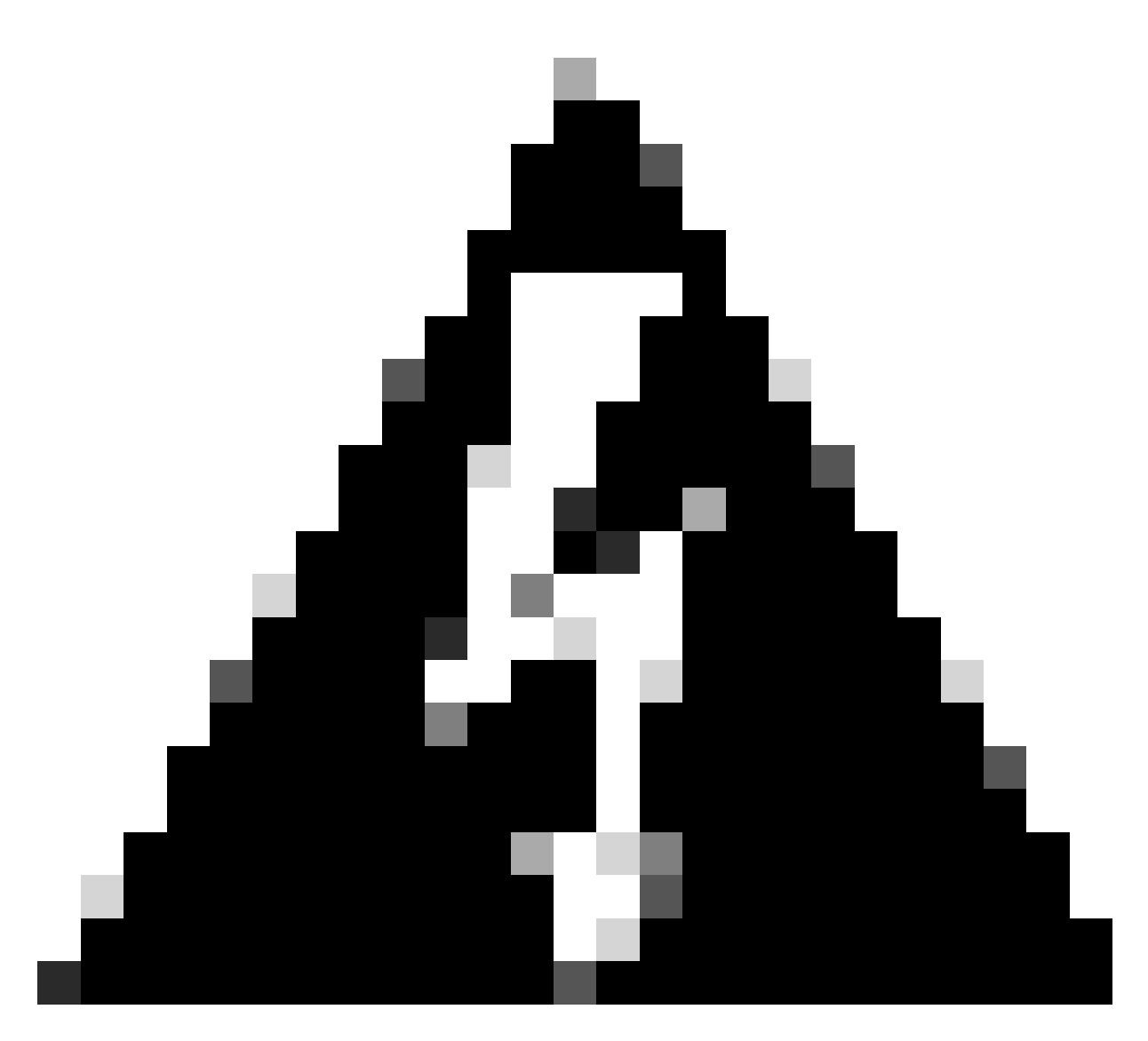

Waarschuwing: Als de vereisten niet overeenkomen, kunt u HA niet configureren.

Deze procedure wordt op alle hardwareapparatuur ondersteund.

## Voordat u begint

- Ervoor zorgen dat de beheerder toegang heeft tot beide VCC's
- Zorg voor connectiviteit tussen beheerinterfaces
- Neem even de tijd om de softwareversies te bekijken en zorg ervoor dat alle benodigde upgrades uitgevoerd worden

## Configureren

Secundair VCC configureren

Stap 1. Log in op de grafische gebruikersinterface (GUI) van het apparaat van het VCC dat de rol van Secundair/Standby zal vervullen.

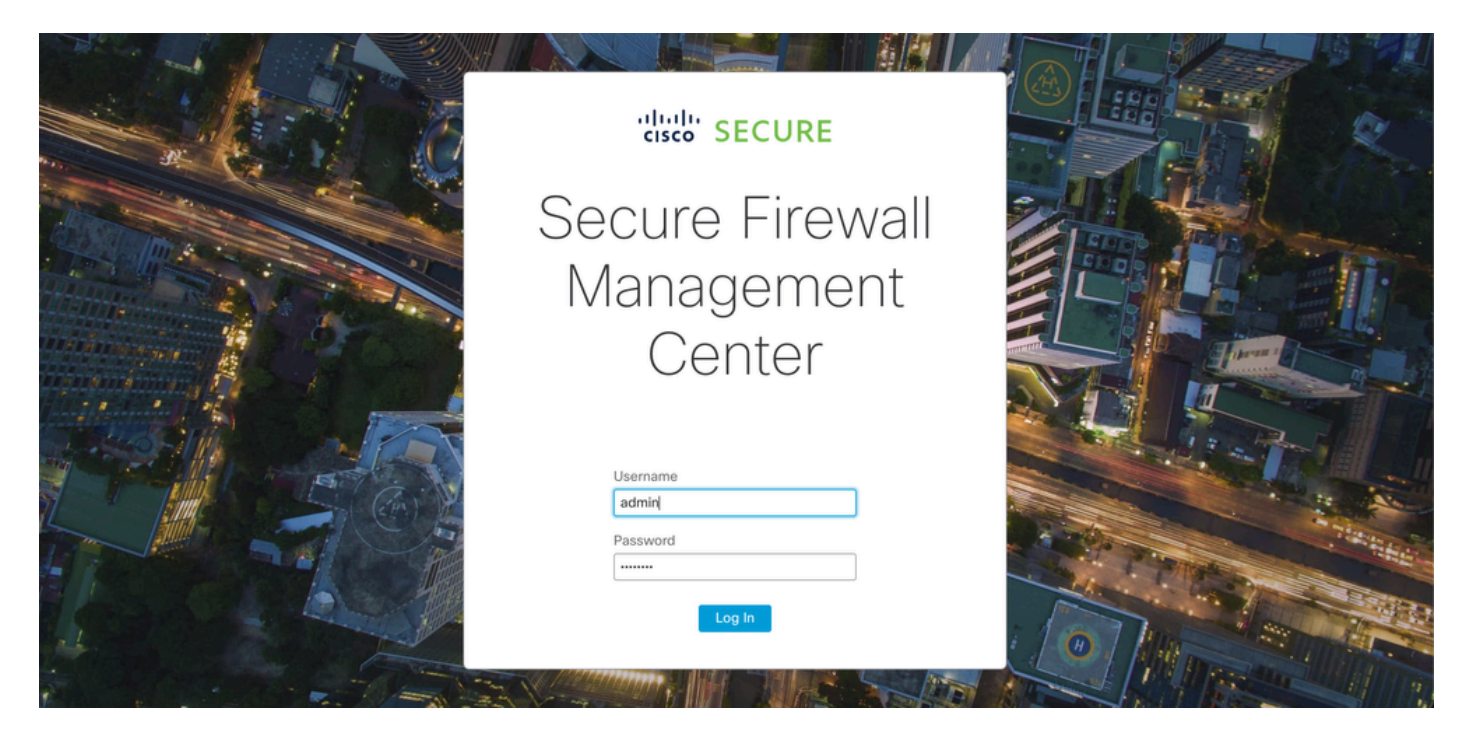

Inloggen bij VCC

Stap 2. Navigeer naar het tabblad Integratie.

| Firewall Management Center<br>Overview / Dashboards / Dashboard                         | Overview   | Analysis Policies                     | Devices           | Objects | Integration | Deploy                 | २ 📀 🌣       | 🕜 admin 🔻   | cisco SECURE |
|-----------------------------------------------------------------------------------------|------------|---------------------------------------|-------------------|---------|-------------|------------------------|-------------|-------------|--------------|
|                                                                                         |            |                                       |                   |         |             |                        |             |             | Reporting    |
| Summary Dashboard (switch dashboard)<br>Provides a summary of activity on the appliance |            |                                       |                   |         |             |                        |             |             |              |
| Network $\times$ Threats Intrusion Events                                               | Status Geo | location QoS                          | +                 |         |             | Show the               | Last 1 hour |             | • II         |
|                                                                                         |            |                                       |                   |         |             |                        |             | (           | Add Widgets  |
| Unique Applications over Time                                                           | $-\times$  | Top Web Applica                       | tions Seen        |         | $-\times$   | Top Client Applic      | ations Seen |             | $-\times$    |
|                                                                                         |            |                                       |                   |         |             |                        |             |             |              |
|                                                                                         |            |                                       |                   |         |             |                        |             |             |              |
| No Data                                                                                 |            |                                       | No Data           |         |             |                        | No E        | ata         |              |
| No devices registered.<br>Click here to register a device.                              |            | Cli                                   | No devices regist | tered.  |             | CI                     | No devices  | registered. |              |
|                                                                                         |            |                                       |                   |         |             |                        |             |             |              |
| Last updated 3 minutes ago                                                              |            | Last updated 3 minutes                | ago               |         |             | Last updated 3 minutes | ago         |             |              |
| <ul> <li>Traffic by Application Dick</li> </ul>                                         | - >        |                                       |                   |         |             |                        |             |             |              |
|                                                                                         | - ^        | <ul> <li>Top Server Applie</li> </ul> | cations Seen      |         | - ×         | Top Operating Sy       | stems Seen  |             | - ×          |
|                                                                                         |            |                                       |                   |         |             |                        |             |             |              |
|                                                                                         |            |                                       |                   |         |             |                        |             |             |              |
| No Data                                                                                 |            |                                       |                   |         |             |                        |             |             |              |

Naar integratie navigeren

Stap 3. Klik op Overige integraties.

| Integration                                                     | Deploy   | Q           | 0                                                 | ₽                              | ? | admin 🔻 | cisco |
|-----------------------------------------------------------------|----------|-------------|---------------------------------------------------|--------------------------------|---|---------|-------|
| SecureX<br>Security Analytics & Lo<br>Other Integrations<br>AMP | ogging   | I<br>S<br>S | ntellige<br>ncider<br>Source<br>Elemer<br>Setting | ence<br>nts<br>es<br>nts<br>gs |   |         |       |
| AMP Management<br>Dynamic Analysis Con                          | nections |             |                                                   |                                |   |         |       |

Naar andere integraties navigeren

#### Stap 4. Navigeer naar het tabblad Hoge beschikbaarheid.

| Firewall Management Center<br>Integration / Other Integrations / Cloud Services                                       | Overview               | Analysis       | Policies        | Devices  | Objects         | Integration          |
|----------------------------------------------------------------------------------------------------|------------------------|----------------|-----------------|----------|-----------------|----------------------|
| Cloud Services Realms Identity Sources High                                                                           | igh Availability       | eStreamer      | Host Input C    | lient Sn | nart Software N | Manager On-Prem      |
| Naar hoge beschikbaarheid navigeren                                                                                   |                        |                |                 |          |                 |                      |
| Stap 5. Klik op Secundair.                                                                                            |                        |                |                 |          |                 |                      |
| Firewall Management Center<br>Integration / Other Integrations / High Availability Overview Anal                      | lysis Policies Dev     | vices Objects  | Integration     | Deploy   | ० 📀 🌣 🔞         | admin • alada SECURE |
| Cloud Services Realms Identity Sources High Availability eStrea                                                       | amer Host Input Client | Smart Software | Manager On-Prem |          |                 | Peer Manager         |
| Select a role for this Management Center and specify peer details to set<br>Role For This Firewall Management Center: | tup high availability. |                |                 |          |                 |                      |

| Firewall                          | Manager<br>/ Other Integr    | ment Center<br>rations / High Availabilit | Overview           | Analysis        | Policies        | Devices   | Objects         | Integration     | Deploy | ۹ | 0 | ¢ | 🕜 admin 🔻 | cisco SECURE |
|-----------------------------------|------------------------------|-------------------------------------------|--------------------|-----------------|-----------------|-----------|-----------------|-----------------|--------|---|---|---|-----------|--------------|
|                                   |                              |                                           |                    |                 |                 |           |                 |                 |        |   |   |   |           | Peer Manager |
| Cloud Services                    | Realms                       | Identity Sources                          | High Availability  | eStreamer       | Host Input      | Client Sm | hart Software I | Manager On-Prem |        |   |   |   |           |              |
| Select a role for                 | r this Manag<br>wall Manager | gement Center and                         | specify peer detai | Is to setup hig | gh availability | y.        |                 |                 |        |   |   |   |           |              |
| <ul> <li>Standalone (N</li> </ul> | lo High Availa               | ability)                                  |                    |                 |                 |           |                 |                 |        |   |   |   |           |              |
| O Primary                         |                              |                                           |                    |                 |                 |           |                 |                 |        |   |   |   |           |              |
| Secondary                         |                              |                                           |                    |                 |                 |           |                 |                 |        |   |   |   |           |              |
|                                   |                              |                                           |                    |                 |                 |           |                 |                 |        |   |   |   |           |              |

Invoer informatie en selecteer de gewenste rol voor het huidige VCC

Stap 6. Voer informatie in van de primaire/actieve peer en klik op Register.

| Cloud Services                                          | Realms                        | Identity Sources                         | High Availability       | eStreamer        | Host Input Client     | Smart Software Manager On-Prem                                               | r oci managor |
|---------------------------------------------------------|-------------------------------|------------------------------------------|-------------------------|------------------|-----------------------|------------------------------------------------------------------------------|---------------|
| Select a role for                                       | this Manag                    | ement Center and                         | specify peer detail     | s to setup hig   | h availability.       |                                                                              |               |
| Role For This Firev                                     | vall Managen<br>o High Availa | ent Center:<br>bility)                   |                         |                  |                       |                                                                              |               |
| O Primary                                               |                               |                                          |                         |                  |                       |                                                                              |               |
| <ul> <li>Secondary</li> </ul>                           |                               |                                          |                         |                  |                       |                                                                              |               |
| Peer Details:                                           |                               |                                          |                         |                  |                       |                                                                              |               |
| After Firewall Man<br>Primary Firewall M<br>10.18.19.31 | agement Cer<br>anagement (    | ter high availability is<br>center Host: | configured in virtual o | or cloud environ | ment, each registered | Firewall Threat Defense consumes an additional Firepower MCv Device license. |               |
| Registration Key*:<br>cisco123<br>Unique NAT ID:        |                               |                                          |                         |                  |                       |                                                                              |               |
| Register<br>† Either host or NAT I                      | D is required.                |                                          |                         |                  |                       |                                                                              |               |

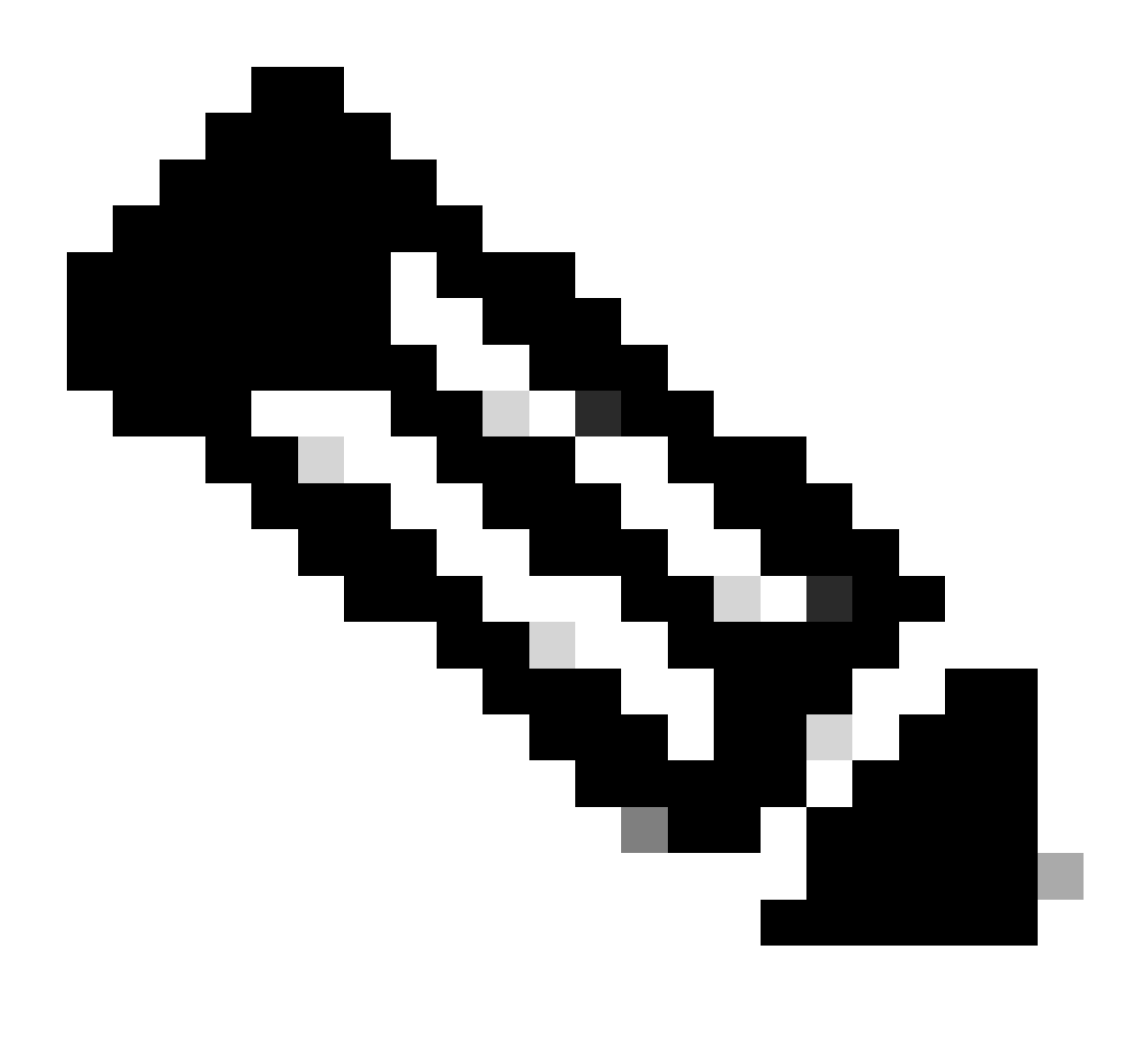

Opmerking: Neem nota van de registratiesleutel, aangezien deze op het actieve VCC zal worden gebruikt.

## Warning

This operation may affect critical processes running in the background. Do you want to continue?

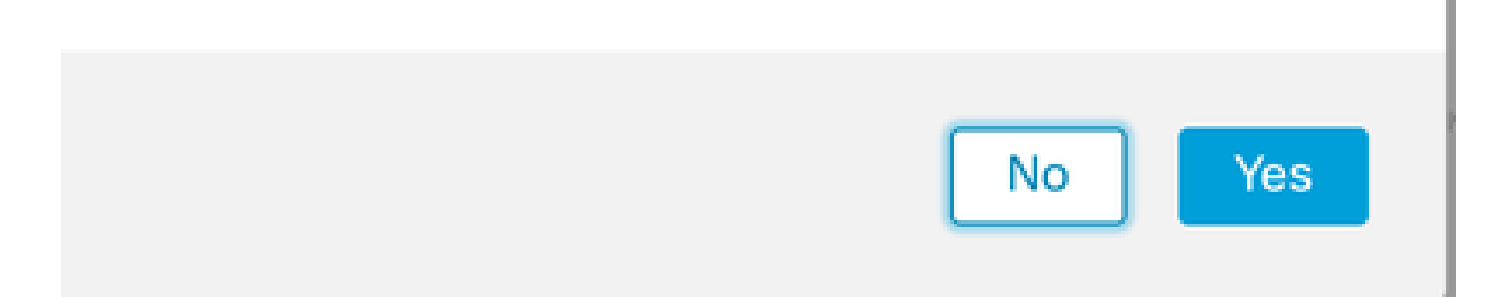

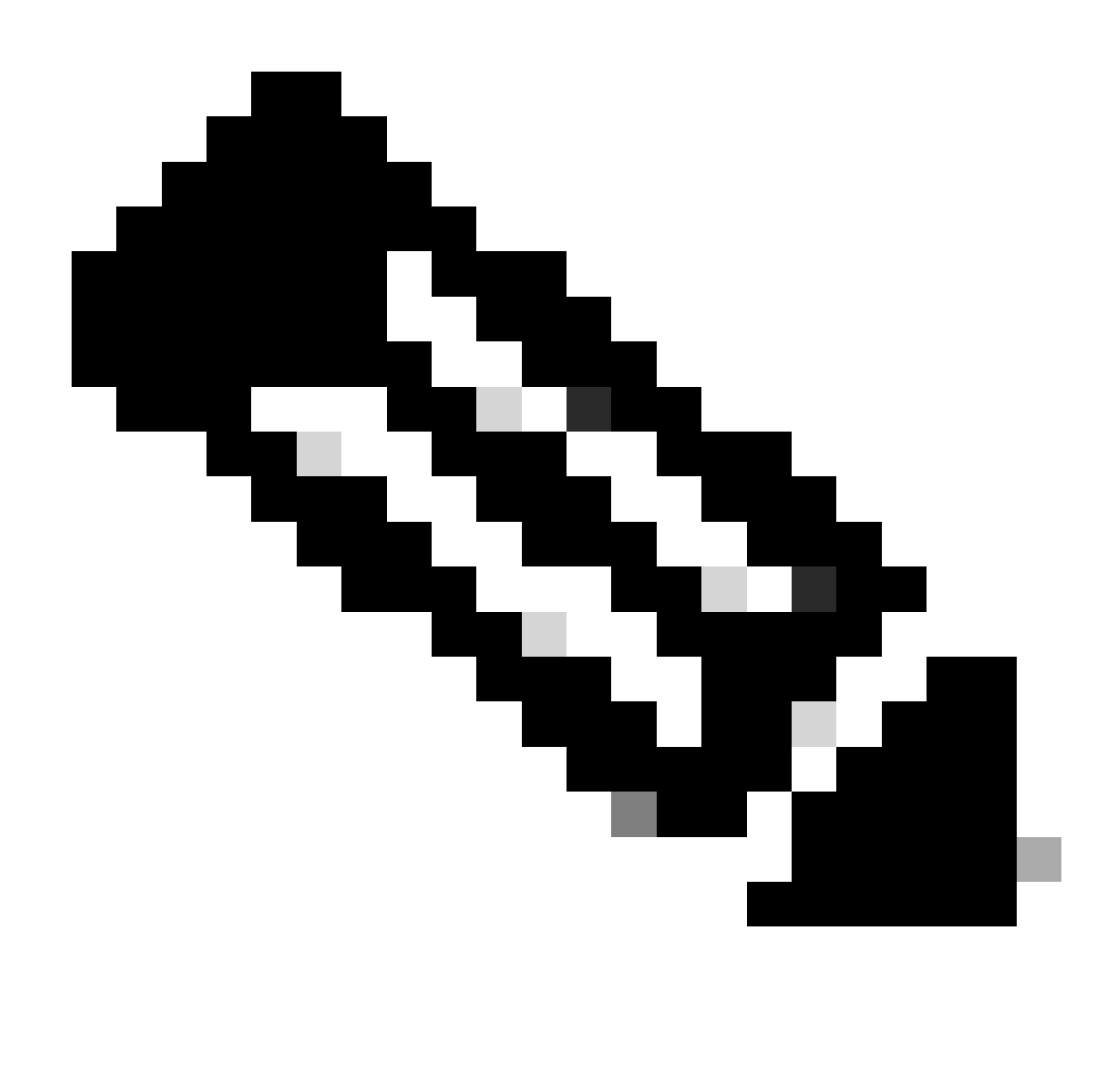

Opmerking: Zorg ervoor dat er geen andere taak wordt uitgevoerd terwijl HA wordt gemaakt, de GUI wordt opnieuw gestart.

Stap 8. Bevestig dat u de primaire peer wilt registreren.

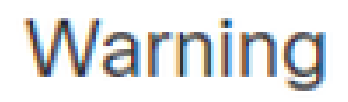

Do you want to register primary peer: 10.18.19.31?

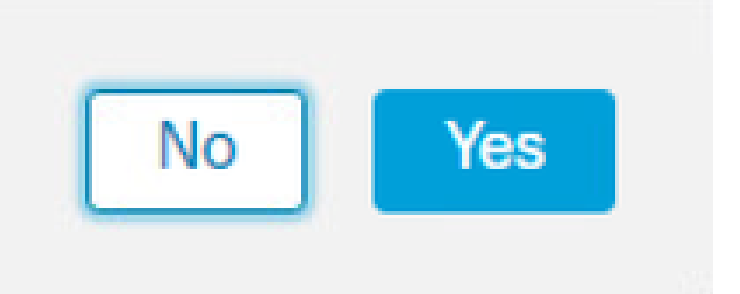

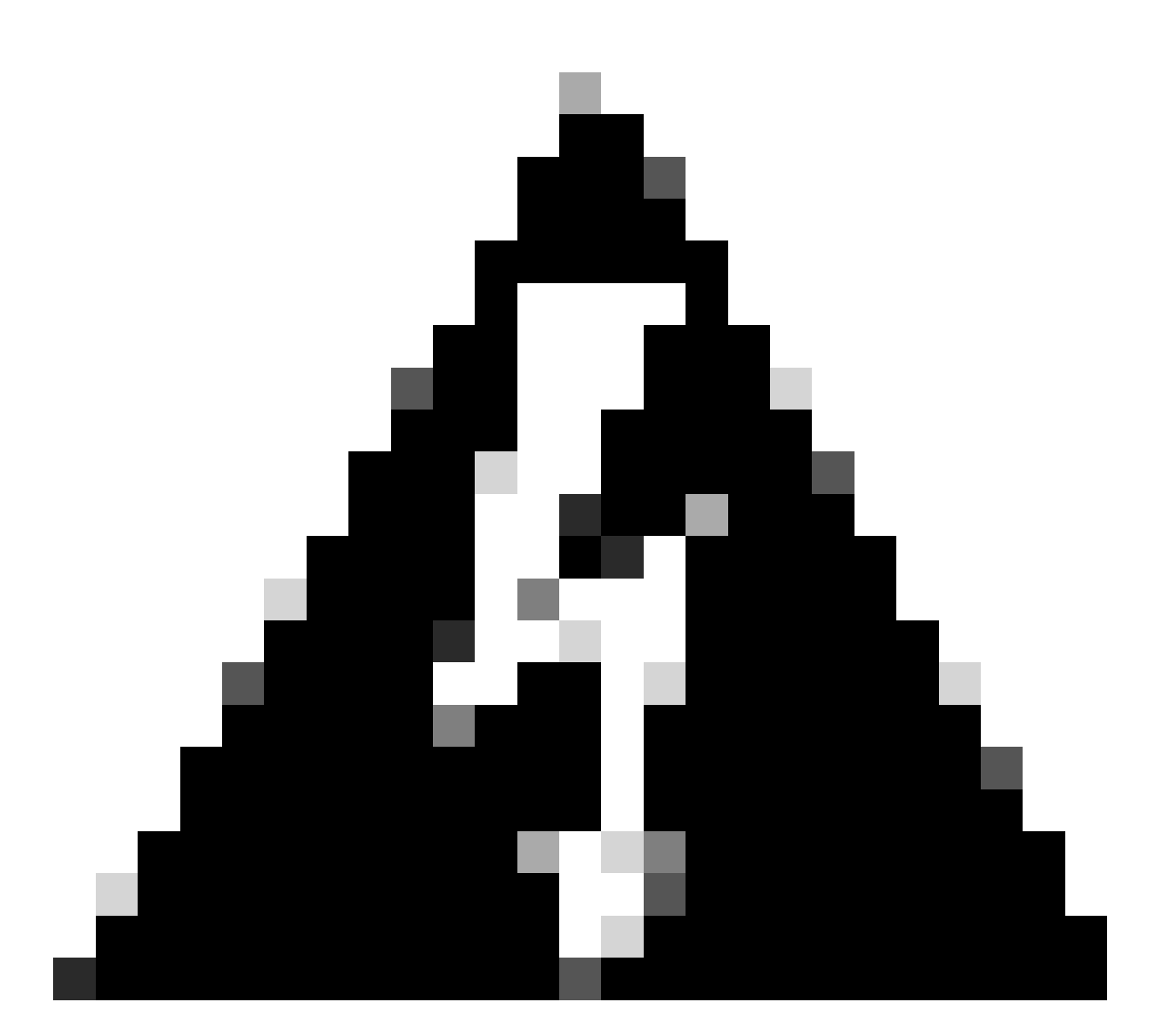

Waarschuwing: Alle informatie over de Apparaten/Beleid/Configuratie zal worden verwijderd uit Secundair FMC zodra HA wordt gemaakt.

Stap 9. Controleer of de status van het secundaire VCC hangende is.

| Firev<br>Integra | vall Manage<br>tion / Other Integ | ment Cen<br>grations / Peer | ter<br>Manager | Overview          | Analysis  | Policies | Devices   | Objects            | Integration       | Deploy | Q | 0 | ≎    | 🕜 admin 🔻 | alialia<br>cisco | SECURE |
|------------------|-----------------------------------|-----------------------------|----------------|-------------------|-----------|----------|-----------|--------------------|-------------------|--------|---|---|------|-----------|------------------|--------|
| Cloud Servi      | ces Realms                        | Identity S                  | Sources        | High Availability | eStreamer | Host Inp | ut Client | Smart Softwar      | e Manager On-Prem |        |   |   |      |           |                  |        |
|                  |                                   |                             |                |                   |           |          |           |                    |                   |        |   |   |      |           |                  |        |
| Host             |                                   |                             | Last Modifi    | ed                |           |          | s         | Status             |                   |        |   | S | tate |           |                  |        |
| 10.18.19.31      |                                   |                             | 2023-09-2      | 28 13:53:56       |           |          | P         | ending Registratio | n                 |        |   |   | 0    |           |                  | 1      |

#### Primair VCC configureren

Herhaal stap 1 t/m 4 op het primaire/actieve VCC.

Stap 5. Klik op Primair.

| Firewall Ma<br>Integration / Oth                                                          | anagement<br>her Integrations /                    | Center<br>/ High Availability                        | Overview                                           | Analysis                             | Policies              | Devices        | Objects         | Integration        | Deploy         | Q     | 0     | ¢ 6      | admin 🔹 | cisco SECURE |
|-------------------------------------------------------------------------------------------|----------------------------------------------------|------------------------------------------------------|----------------------------------------------------|--------------------------------------|-----------------------|----------------|-----------------|--------------------|----------------|-------|-------|----------|---------|--------------|
| Cloud Services Re                                                                         | ealms Iden                                         | tity Sources                                         | High Availability                                  | eStreamer                            | Host Input            | Client Sn      | nart Software M | Aanager On-Prem    |                |       |       |          |         | Peer Manager |
| Select a role for this                                                                    | s Managemen                                        | t Center and s                                       | specify peer detail                                | s to setup hig                       | gh availability       | у.             |                 |                    |                |       |       |          |         |              |
| Role For This Firewall N                                                                  | Management Ce<br>gh Availability)                  | enter:                                               |                                                    |                                      |                       |                |                 |                    |                |       |       |          |         |              |
| Primary                                                                                   |                                                    |                                                      |                                                    |                                      |                       |                |                 |                    |                |       |       |          |         |              |
| <ul> <li>Secondary</li> </ul>                                                             |                                                    |                                                      |                                                    |                                      |                       |                |                 |                    |                |       |       |          |         |              |
| Peer Details:<br>Configure the seconda<br>After Firewall Managen<br>Secondary Firewall Ma | ary Managemen<br>ment Center hig<br>anagement Cent | t Center with de<br>h availability is o<br>ter Host: | atails of the primary b<br>configured in virtual c | efore registrati<br>or cloud enviror | on.<br>nment, each re | egistered Fire | wall Threat Def | ense consumes an a | dditional Fire | power | MCv D | evice li | icense. |              |
| Registration Key*:                                                                        |                                                    | ]                                                    |                                                    |                                      |                       |                |                 |                    |                |       |       |          |         |              |
| Unique NAT ID:                                                                            |                                                    | ]                                                    |                                                    |                                      |                       |                |                 |                    |                |       |       |          |         |              |
| Register<br>† Either host or NAT ID is r                                                  | required.                                          |                                                      |                                                    |                                      |                       |                |                 |                    |                |       |       |          |         |              |

### Stap 6. Voer de informatie over het secundaire VCC in en klik op Registreren.

|                                          |                |                      |                          |                    |                       |                                                                               | Peer Manager |
|------------------------------------------|----------------|----------------------|--------------------------|--------------------|-----------------------|-------------------------------------------------------------------------------|--------------|
| Cloud Services                           | Realms         | Identity Sources     | High Availability        | eStreamer          | Host Input Client     | Smart Software Manager On-Prem                                                |              |
| Select a role for                        | this Manag     | ement Center and     | specify peer detai       | ls to setup hig    | h availability.       |                                                                               |              |
| Role For This Firev                      | vall Managem   | nent Center:         |                          |                    |                       |                                                                               |              |
| <ul> <li>Standalone (Network)</li> </ul> | o High Availa  | bility)              |                          |                    |                       |                                                                               |              |
| Primary                                  |                |                      |                          |                    |                       |                                                                               |              |
| <ul> <li>Secondary</li> </ul>            |                |                      |                          |                    |                       |                                                                               |              |
| Peer Details:                            |                |                      |                          |                    |                       |                                                                               |              |
| Configure the seco                       | ondary Manag   | gement Center with d | letails of the primary I | before registratio | on.                   | Eircurall Threat Defense consumes on additional Eirconnuer MCu Device license |              |
| Secondary Firewal                        | I Managemer    | nt Center Host:      | conligured in virtual    | or cloud environ   | ment, each registered | a Prewait Threat befense consumes an additional Prepower MCV bevice license.  |              |
| 10.18.19.32                              |                |                      |                          |                    |                       |                                                                               |              |
| Registration Key*:                       |                |                      |                          |                    |                       |                                                                               |              |
| cisco123                                 |                |                      |                          |                    |                       |                                                                               |              |
| Unique NAT ID:                           |                |                      |                          |                    |                       |                                                                               |              |
|                                          |                |                      |                          |                    |                       |                                                                               |              |
| Register                                 |                |                      |                          |                    |                       |                                                                               |              |
| † Either host or NAT I                   | D is required. |                      |                          |                    |                       |                                                                               |              |

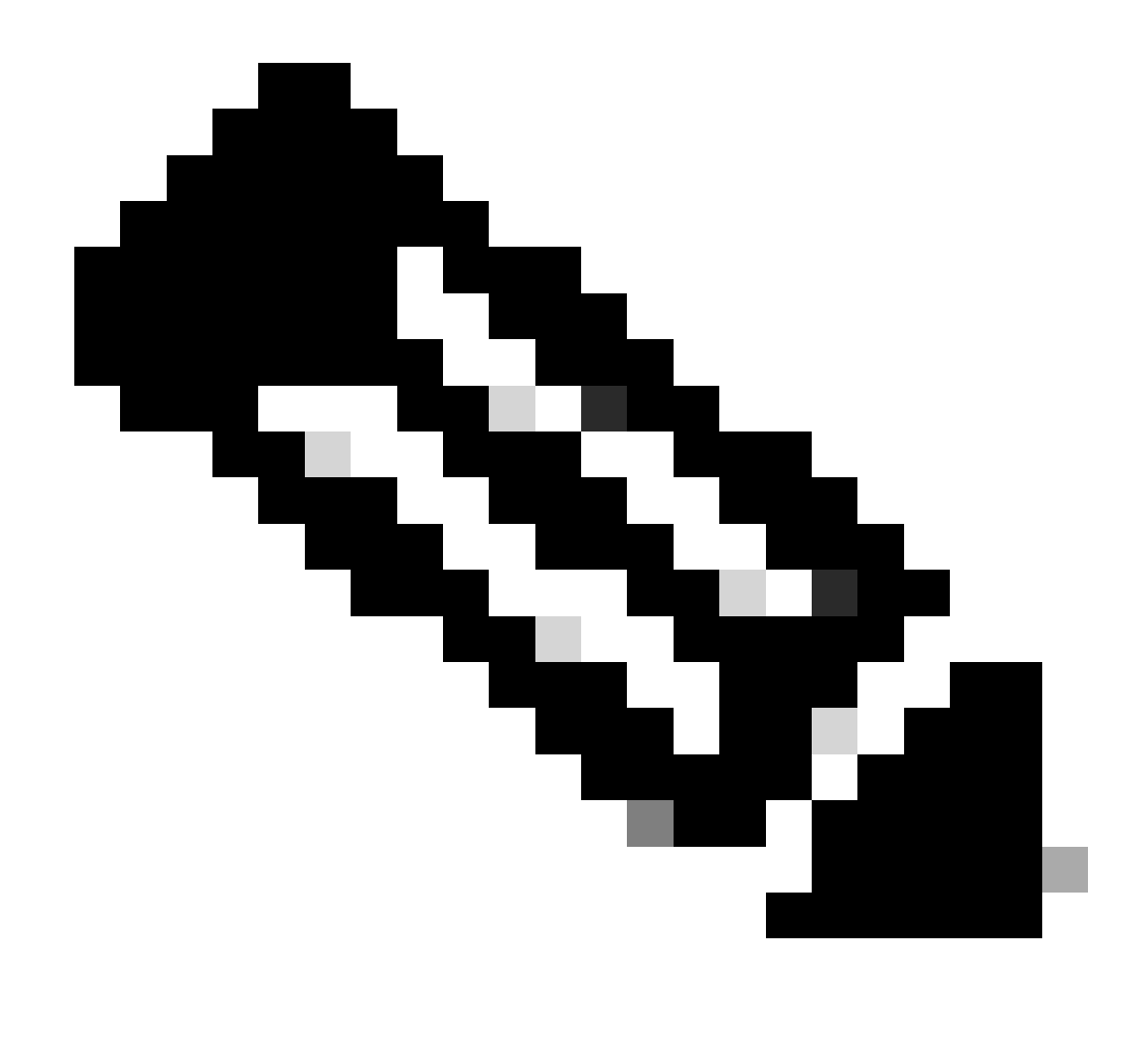

Opmerking: Gebruik dezelfde registratiesleutel die als secundair VCC wordt gebruikt.

Stap 7. Met deze waarschuwing kunt u dit bevestigen door te klikken op yes.

## Warning

This operation may affect critical processes running in the background. Do you want to continue?

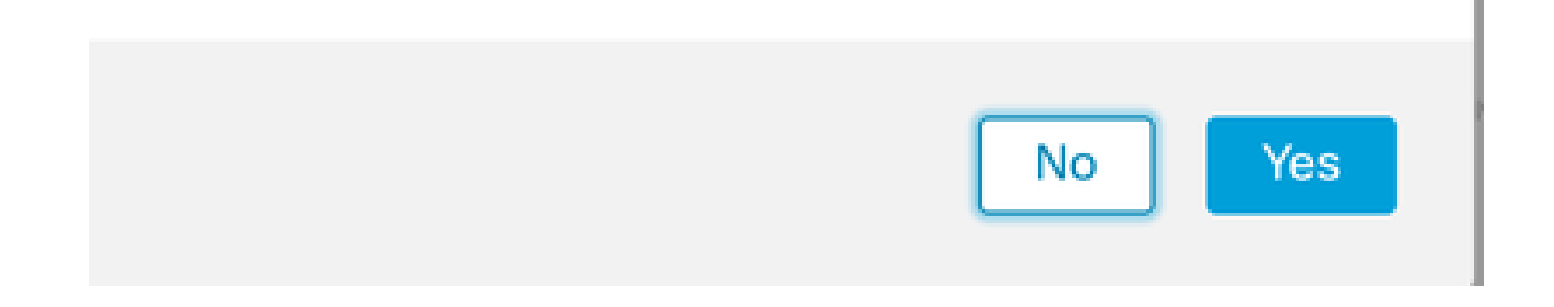

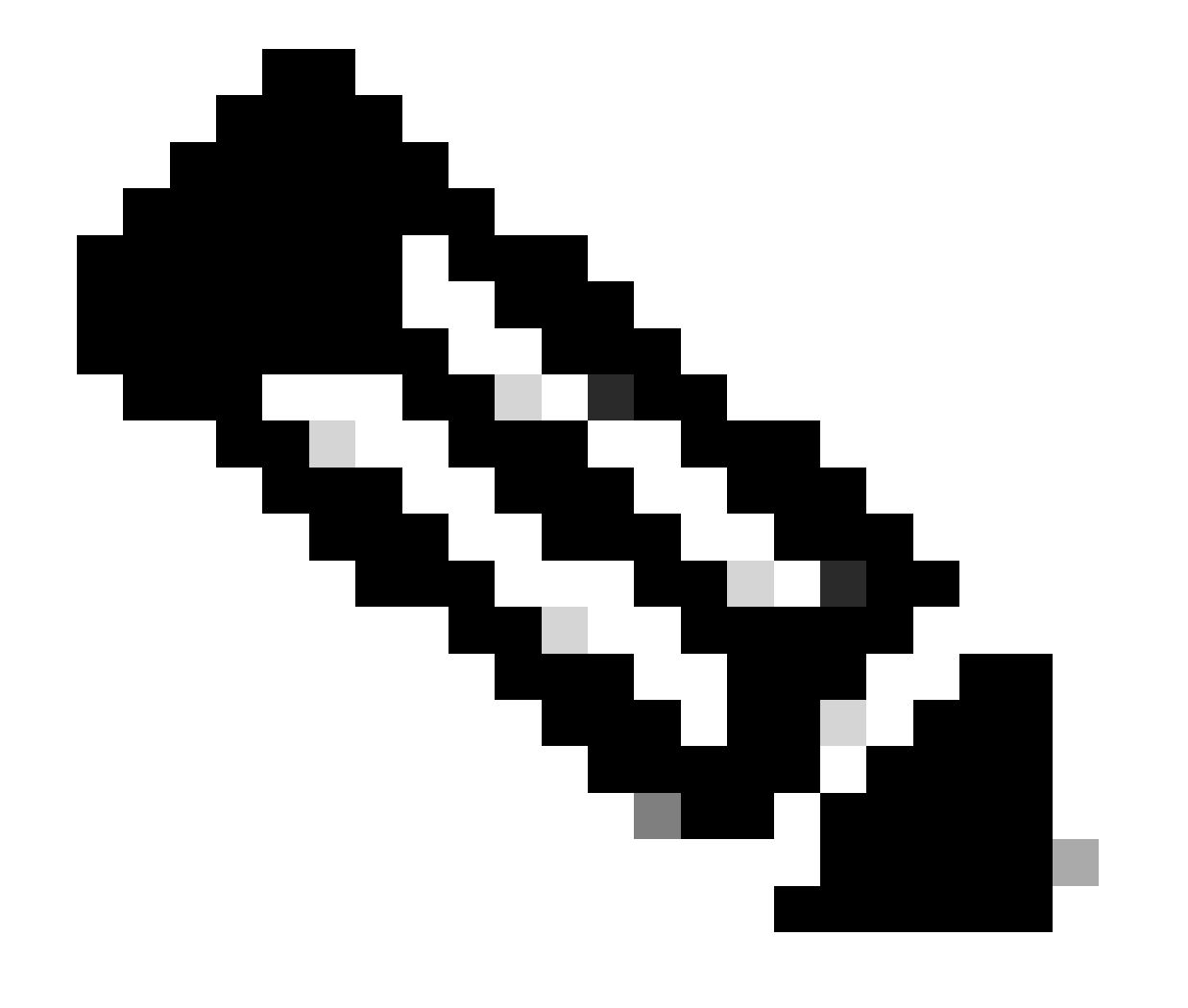

Opmerking: Zorg ervoor dat er geen andere taak wordt uitgevoerd.

Stap 8. Bevestig dat u zich wilt registreren voor secundair FMC.

# Warning

Secondary peer configuration and policies will be removed. After Firewall Management Center high availability is configured in virtual or cloud environment, each registered Firewall Threat Defense consumes an additional Firepower MCv Device license. Do you want to register secondary peer: 10.18.19.32?

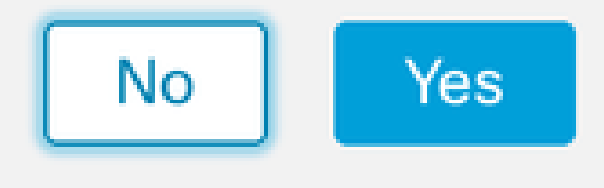

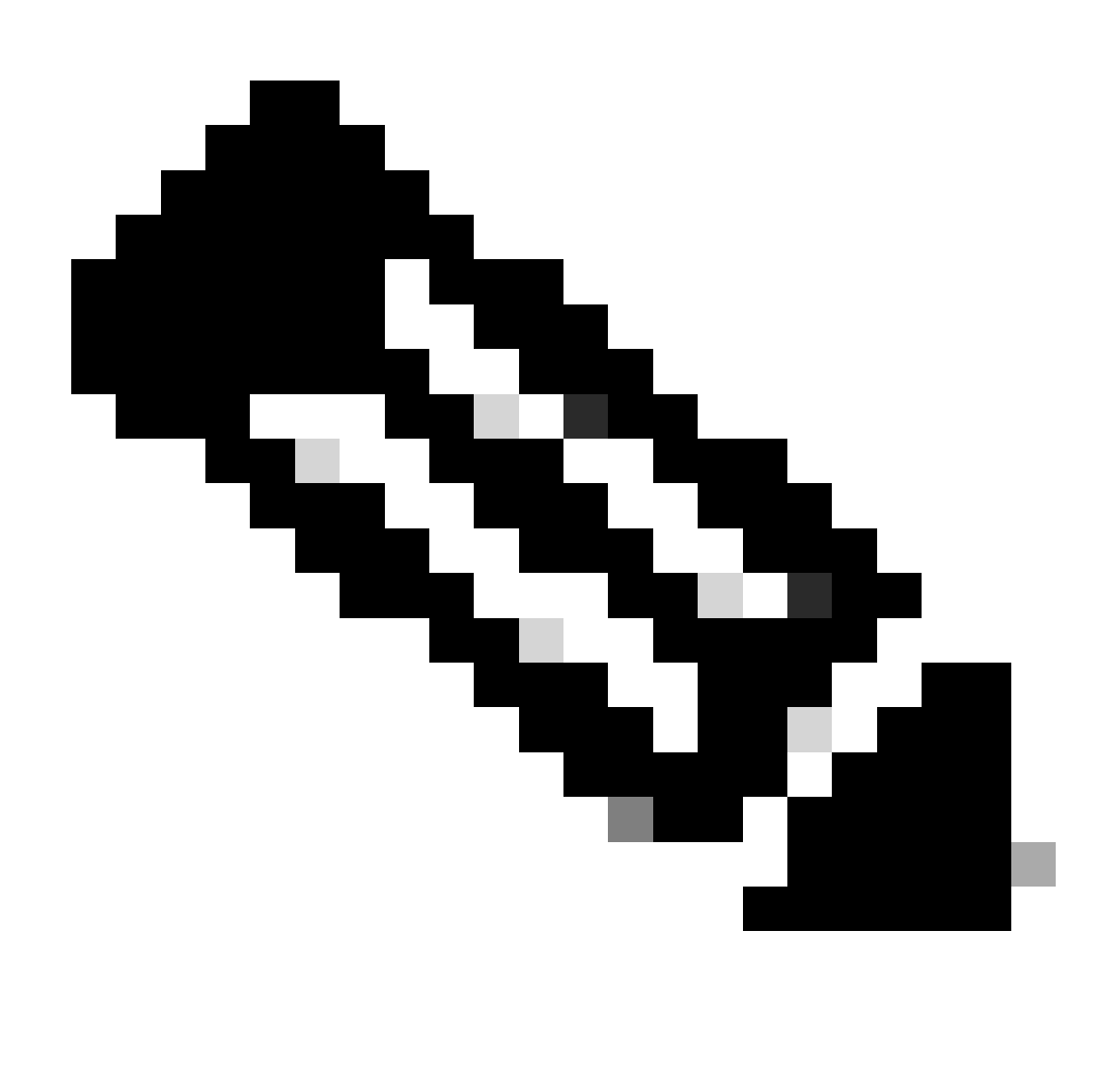

Opmerking: Zorg ervoor dat er geen kritieke informatie over het secundaire VCC is, aangezien het aanvaarden van deze prompt alle configuraties uit het VCC verwijdert.

synchronisatie tussen primaire en secundaire start; de duur hangt af van de configuratie en de apparaten. Dit proces kan vanaf beide eenheden worden gevolgd.

|       | Firewall<br>Integration / | Managen<br>Other Integra | nent Cent<br>ations / High A | er<br>vailability                | Overview                                                                    | Analysis                                                     | Policies                                          | Devices                     | Objects          | Integration        | Deploy                                     | Q            | ¢         | 🛿 admin 🕇                                 | cisco SECURE  |
|-------|---------------------------|--------------------------|------------------------------|----------------------------------|-----------------------------------------------------------------------------|--------------------------------------------------------------|---------------------------------------------------|-----------------------------|------------------|--------------------|--------------------------------------------|--------------|-----------|-------------------------------------------|---------------|
|       |                           |                          |                              |                                  |                                                                             |                                                              |                                                   |                             |                  |                    |                                            |              |           |                                           | Peer Manager  |
| Cloud | Services                  | Realms                   | Identity Sou                 | rces                             | High Availability                                                           | eStreamer                                                    | Host Input                                        | t Client Si                 | mart Software M  | Manager On-Prer    | m                                          |              |           |                                           |               |
|       |                           |                          |                              |                                  |                                                                             |                                                              |                                                   |                             |                  | Switch Peer Ro     | oles 🏟                                     | Break H/     |           | II Pause Sy                               | nchronization |
|       |                           |                          |                              | High ava<br>These op<br>Database | ilability operations a<br>perations include file<br>e files synchronization | re in progress. The<br>copy which may t<br>on: 100% of 379Mi | e status messa<br>ake time to co<br>8 transferred | ages and alerts<br>omplete. | on this page are | e temporary. Pleas | e check after hig                          | h availabil  | ty operat | ions are comple                           | te. ×         |
|       |                           |                          |                              |                                  |                                                                             |                                                              |                                                   |                             |                  |                    |                                            |              |           |                                           |               |
|       | Summa                     | ary                      |                              |                                  |                                                                             |                                                              |                                                   | S                           | ystem Statu      | IS                 |                                            |              |           |                                           |               |
|       | Status                    |                          | A Tem                        | porarily                         | degraded- high ava                                                          | ailability operation<br>p                                    | ns are in rogress.                                |                             |                  | 1                  | Local<br>Active - Primary<br>(10.18.19.31) | ,            | Stand     | Remote<br>Iby - Seconda<br>(10.18.19.32)  | ry            |
|       | Synchron                  | nization                 |                              |                                  |                                                                             | 4                                                            | Failed                                            | c                           | perating Syste   | m                  | 7.2.5                                      |              |           | 7.2.5                                     |               |
|       | Active S                  | ystem                    |                              |                                  |                                                                             | 10.1                                                         | 8.19.31                                           | s                           | oftware Versio   | n                  | 7.2.5-208                                  |              |           | 7.2.5-208                                 |               |
|       | Standby                   | System                   |                              |                                  |                                                                             | 10.1                                                         | 8.19.32                                           | Ν                           | lodel            | Secure             | e Firewall Mana<br>Center for VMwa         | gement<br>re | S<br>Mana | ecure Firewall<br>gement Center<br>VMware | for           |

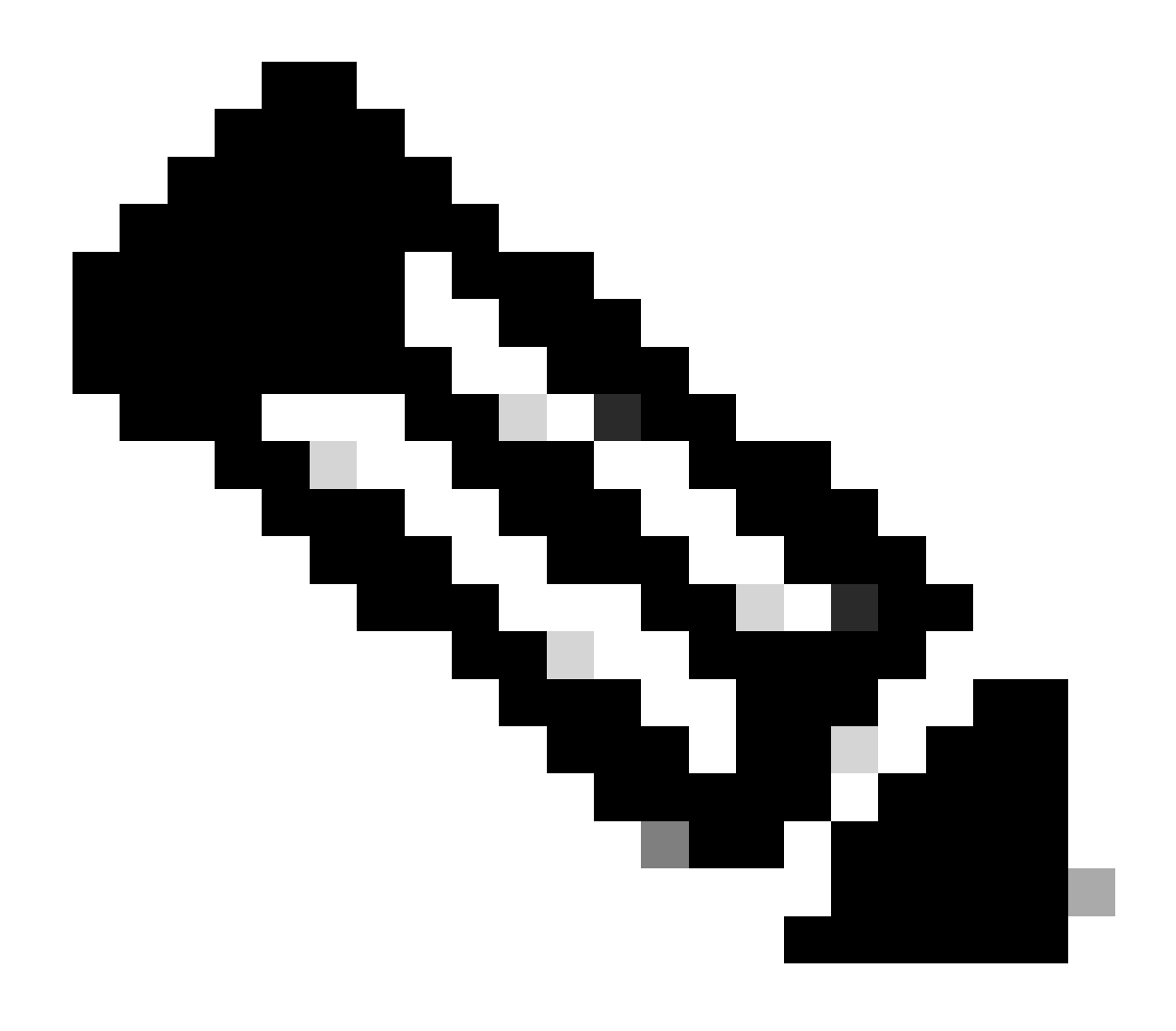

Opmerking: Terwijl de synchronisatie plaatsvindt, verwacht dat de status Mislukt en Tijdelijk gedegradeerd wordt. Deze status wordt weergegeven totdat het proces is voltooid.

## Verificatie

Zodra de synchronisatie is voltooid, is de verwachte uitvoer Status Gezond en Synchronisatie OK.

| Firewal        | II Manage  | ment Center<br>rations / High Availability | Overview          | Analysis   | Policies   | Devices | o Objects        | Integration   | Deploy                              | Q             | 0  | \$             | 🛛 admin                             | • diale SEC    |
|----------------|------------|--------------------------------------------|-------------------|------------|------------|---------|------------------|---------------|-------------------------------------|---------------|----|----------------|-------------------------------------|----------------|
|                |            |                                            |                   |            |            |         |                  |               |                                     |               |    |                |                                     | Peer Manag     |
| Cloud Services | Realms     | Identity Sources                           | High Availability | eStreamer  | Host Input | Client  | Smart Software M | lanager On-Pr | em                                  |               |    |                |                                     |                |
|                |            |                                            |                   |            |            |         | 4                | Switch Peer I | Roles 🏟                             | Break H       | łA | חר             | II Pause S                          | ynchronization |
|                |            |                                            |                   |            |            |         |                  |               |                                     |               |    |                |                                     |                |
| Sumn           | nary       |                                            |                   |            |            | 11      | System Status    | S             |                                     |               |    |                |                                     |                |
| Status         |            |                                            |                   | <b>O</b> H | lealthy    |         |                  |               | Local                               |               |    | Standb         | Remote                              | 201            |
| Synch          | ronization |                                            |                   |            | OK         |         |                  |               | (10.18.19.31)                       | y             | ,  | (10            | .18.19.32)                          | ai y           |
| Active         | System     |                                            |                   | 10.18      | 3.19.31    |         | Operating System | n             | 7.2.5                               |               |    |                | 7.2.5                               |                |
| Standt         | by System  |                                            |                   | 10.18      | .19.32     |         | Software Version | i.            | 7.2.5-208                           |               |    | 7              | 2.5-208                             |                |
|                |            |                                            |                   |            |            |         | Model            | Secu          | re Firewall Mana<br>Center for VMwa | gement<br>ire | N  | Seci<br>Manage | ure Firewal<br>ment Cente<br>/Mware | r for          |

De primaire en secundaire synchronisatie behouden; dit is normaal.

| Firewall Management Center<br>Integration / Other Integrations / High Availability | Devices Integration                 |                  | ٩                                               | ວ 🌣 🕜 admin ▾ 🖓🖑 SECURE                            |
|------------------------------------------------------------------------------------|-------------------------------------|------------------|-------------------------------------------------|----------------------------------------------------|
| Cloud Services High Availability eStreamer                                         | Host Input Client                   |                  |                                                 | Peer Manager                                       |
|                                                                                    |                                     | Switc            | ch Peer Roles 🛛 🏟 Break HA                      | II Pause Synchronization                           |
| Summany                                                                            |                                     | System Status    |                                                 |                                                    |
| Status                                                                             | Synchronization task is in progress | oystem otatus    | Local                                           | Remote                                             |
| Synchronization                                                                    | 📀 ОК                                |                  | (10.18.19.32)                                   | (10.18.19.31)                                      |
| Active System                                                                      | 10.18.19.31                         | Operating System | 7.2.5                                           | 7.2.5                                              |
| Standby System                                                                     | 10.18.19.32                         | Software Version | 7.2.5-208                                       | 7.2.5-208                                          |
|                                                                                    |                                     | Model            | Secure Firewall Management<br>Center for VMware | Secure Firewall<br>Management Center for<br>VMware |

Neem even de tijd om te bekijken of uw apparaten correct worden weergegeven op zowel Primair als Secundair.

#### Over deze vertaling

Cisco heeft dit document vertaald via een combinatie van machine- en menselijke technologie om onze gebruikers wereldwijd ondersteuningscontent te bieden in hun eigen taal. Houd er rekening mee dat zelfs de beste machinevertaling niet net zo nauwkeurig is als die van een professionele vertaler. Cisco Systems, Inc. is niet aansprakelijk voor de nauwkeurigheid van deze vertalingen en raadt aan altijd het oorspronkelijke Engelstalige document (link) te raadplegen.